## 補足1. DB2 照会プログラムのディプロイと、EJB経由の JCA呼び出し

1) WebSphere管理コンソールから、Micro Focusリソースアダプタ mfcobol-notx.rar をServer Expressの マニュアル記載の通りインストールします。以下のように登録されます:

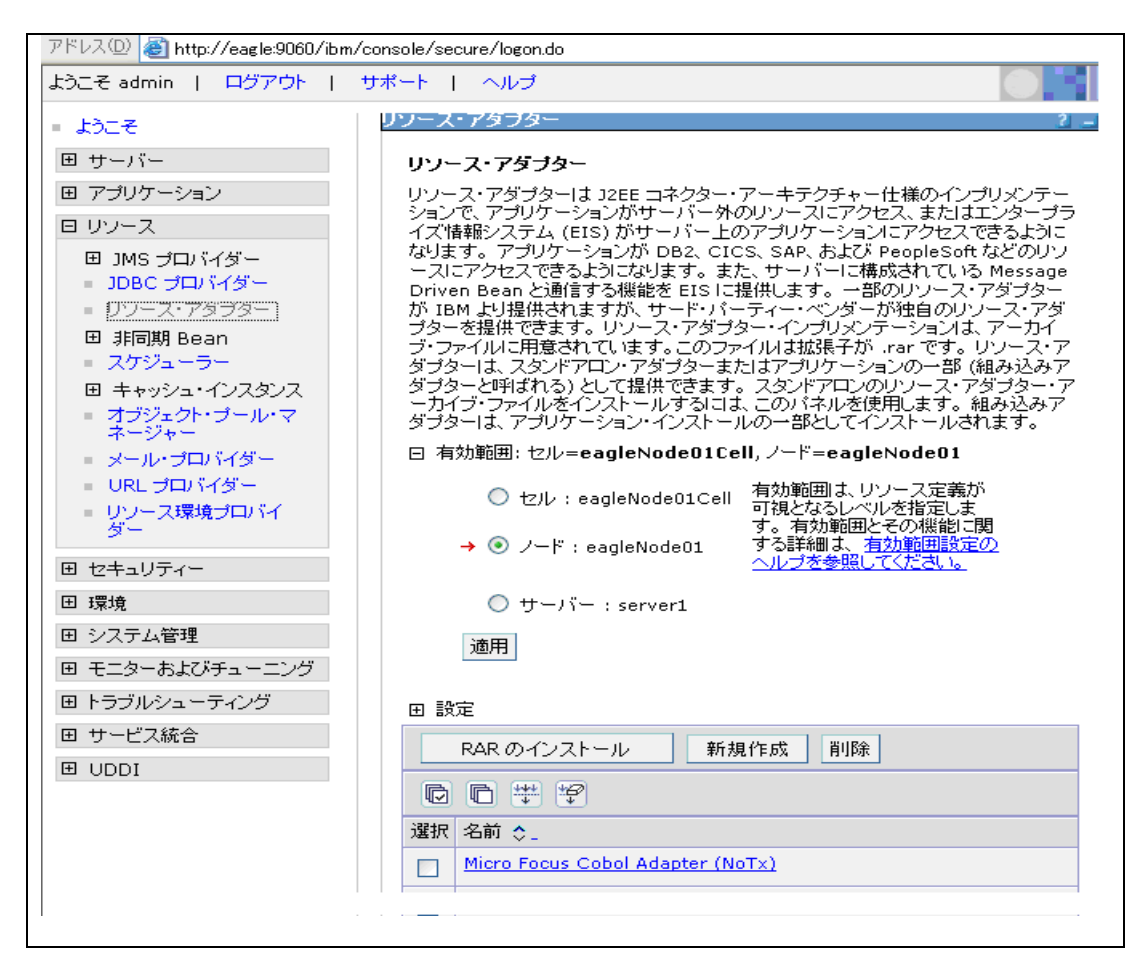

Micro Focus Enterprise Server Admin から、出荷時設定の ESDEMOサーバーを開始します。
 以下のように開始状態となります。

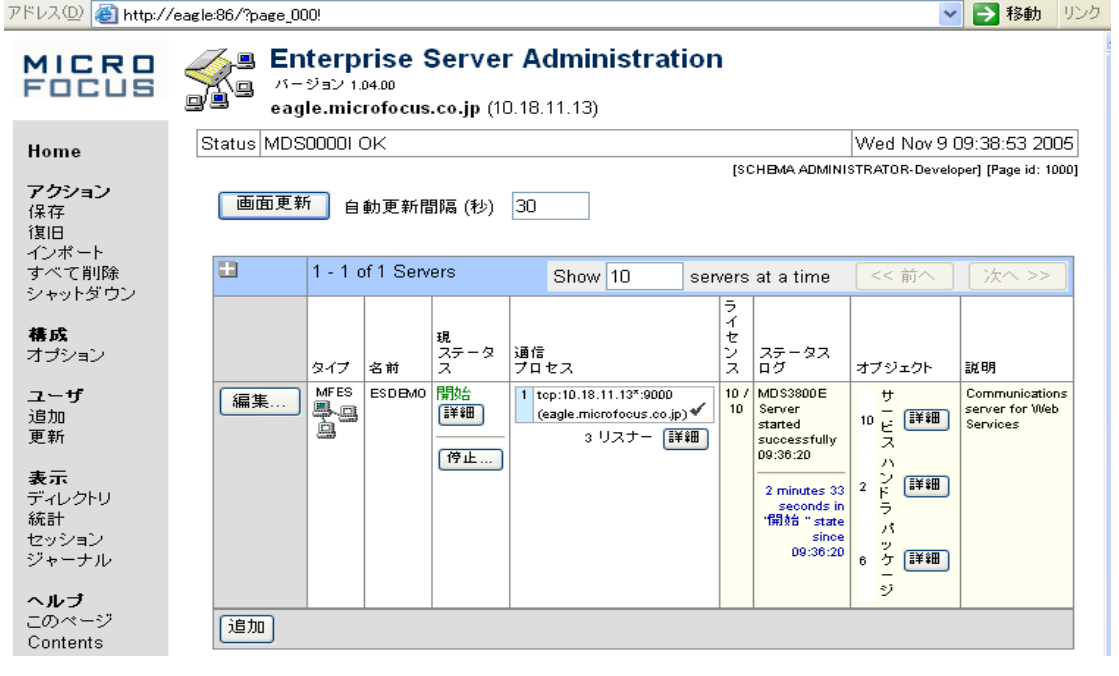

3) 以下の DB2のECMアクセスのCOBOLプログラムを用意します。

| \$SE      | Γdb2(db=sample)         |                                   |         |  |  |
|-----------|-------------------------|-----------------------------------|---------|--|--|
| DA        | TA DIVIS                | SION.                             |         |  |  |
| wor       | king-storage section.   |                                   |         |  |  |
| exe       | c sql include sqlca end | -exec                             |         |  |  |
| 01        | ws-db                   | pic x(08) VALUE″sample″.          |         |  |  |
| 01        | ws-usr                  | pic x(08) VALUE"db2inst1".        |         |  |  |
| 01        | ws-pass                 | pic x(18) VALUE″ibmdb2″.          |         |  |  |
| 01        | deletaff                |                                   |         |  |  |
| 01        | 10 staff–id             | nic s9(04)                        | comp-5  |  |  |
|           | 10 staff-name           |                                   | comp o. |  |  |
|           | 49 staff-name-ler       | $p_{\rm ric} = s_{\rm s}^{0}(04)$ | comp-5  |  |  |
|           | 40 staff-name-da        | t pic $x(9)$                      | Somp S. |  |  |
| 01        | delstaff-null           |                                   |         |  |  |
| •••       | 10 staff-name-null      | pic s9(04)                        | comp-5  |  |  |
| LIN       | KAGE SECTION.           | p.c co(c .)                       |         |  |  |
| 01        | LK-ID                   | PIC s9(4) comp-5.                 |         |  |  |
| 01        | LK-NAME                 | PIC X(20).                        |         |  |  |
| pro       | cedure division using L | K-ID, LK-NAME.                    |         |  |  |
| -         | EXEC SQL                |                                   |         |  |  |
|           | CONNECT TO :ws-         | -db USER :ws-usr USING :ws-       | pass    |  |  |
| END-EXEC. |                         |                                   |         |  |  |
|           | MOVE LK-ID TO staf      | f–id.                             |         |  |  |
|           | exec sql                |                                   |         |  |  |
|           | select                  |                                   |         |  |  |
|           | a.name                  |                                   |         |  |  |
|           | into                    |                                   |         |  |  |
|           | :staff-name:sta         | aff-name-null                     |         |  |  |
|           | from db2inst1.staff     | а                                 |         |  |  |
|           | where(a.id = :staff     | -id)                              |         |  |  |
|           | end-exec.               |                                   |         |  |  |
|           | MOVE staff-name-da      | t(1:staff-name-len) TO LK-NA      | AME.    |  |  |
|           | EXEC SQL                |                                   |         |  |  |
|           | CONNECT RES             | ET                                |         |  |  |
|           | END-EXEC.               |                                   |         |  |  |
|           | EXIT PROGRAM.           |                                   |         |  |  |

4) Server Express で、上記の例題プログラムを以下のようにコンパイルします。

\$ cob -u ReadEmp.cbl
\* Micro Focus SQL External Compiler Module for IBM DB2 UDB
\* Version 4.0.05 (C) copyright 1997-2005 Micro Focus International Ltd.
\$

5) 同じく Server Express 環境下で、以下のようにデフォルトマッピングを作成します。

\$ imtkmake -defmap src=ReadEmp.cbl service=ReadEmpSrv type=ejb Micro Focus Interface Mapping Toolkit v1.0.00 Copyright (C) 2004 Micro Focus International Ltd. All rights reserved. \* Micro Focus SQL External Compiler Module for IBM DB2 UDB \* Version 4.0.05 (C) copyright 1997-2005 Micro Focus International Ltd.

これでカレントディレクトリ下にマッピング定義ファイル、ReadEmp.xml と ReadEmpSrv.xml が作成されます。

6) 同じく Server Express 環境下で、以下のように、j2ee.jar を CLASSPATH に張った上で、ディプロイメントパッケー ジと EJB ラッパーを生成します。

| \$ imtkmake -generate service=ReadEmpSrv type=ejb                                   |
|-------------------------------------------------------------------------------------|
| Micro Focus Interface Mapping Toolkit v1.0.00                                       |
| Copyright (C) 2004 Micro Focus International Ltd. All rights reserved.              |
| [com/mypackage/ReadEmpSrv/ReadEmpSrvHome.java を構文解析開始]                              |
| [483ms で構文解析完了]                                                                     |
| [/rdbms/IBM/WebSphere/AppServer/lib/j2ee.jar(javax/ejb/EJBHome.class) を読み込み中]       |
| [/usr/java14/jre/lib/server.jar(java/rmi/Remote.class) を読み込み中]                      |
| [/usr/java14/jre/lib/core.jar(java/lang/Object.class) を読み込み中]                       |
| [./com/mypackage/ReadEmpSrv/ReadEmpSrvjava を読み込み中]                                  |
| [./com/mypackage/ReadEmpSrv/ReadEmpSrv.java を構文解析開始]                                |
| [6ms で構文解析完了]                                                                       |
| [/rdbms/IBM/WebSphere/AppServer/lib/j2ee.jar(javax/ejb/EJBObject.class) を読み込み中]     |
| [/usr/java14/jre/lib/core.jar(java/lang/String.class) を読み込み中]                       |
| [/usr/java14/jre/lib/core.jar(java/util/ArrayList.class) を読み込み中]                    |
| [/usr/java14/jre/lib/server.jar(java/rmi/RemoteException.class) を読み込み中]             |
| [/rdbms/IBM/WebSphere/AppServer/lib/j2ee.jar(javax/ejb/CreateException.class) を読み込み |
| 中]                                                                                  |
| [com.mypackage.ReadEmpSrv.ReadEmpSrvHome を確認中]                                      |
| [/usr/java14/jre/lib/core.jar(java/lang/Throwable.class) を読み込み中]                    |
| [/usr/java14/jre/lib/core.jar(java/io/IOException.class) を読み込み中]                    |
| [/usr/java14/jre/lib/core.jar(java/lang/Exception.class) を読み込み中]                    |
| [com/mypackage/ReadEmpSrv/ReadEmpSrvHome.class を書き込み完了]                             |
| [com.mypackage.ReadEmpSrv.ReadEmpSrv を確認中]                                          |
| [./com/mypackage/ReadEmpSrv/ReadEmpSrv.class を書き込み完了]                               |
|                                                                                     |
| 途中省略                                                                                |
|                                                                                     |
| com/mypackage/ReadEmpSrv/ReadEmpSrvBean.class を追加中です。(入 = 3356)(出 =                 |
| 1494)(55% 収縮されました)                                                                  |
| com/mypackage/ReadEmpSrv/ReadEmpSrvHome.class を追加中です。(入 = 261)(出 =                  |
| 178)(31% 収縮されました)                                                                   |
| minizip: Micro Focus zip utility version 1.1.1                                      |
| Based on MiniZip 0.15 by Gilles Vollant                                             |
| Copyright (C) 2002–2003 Micro Focus International Limited                           |
| \$                                                                                  |
|                                                                                     |

これによって、ReadEmp.deploy ディレクトリ下に以下のパッケージが作成されています:

ReadEmp.car : COBOL ディプロイメントパッケージ。Enterprise Server にディプロイします

7) 同じく Server Express 環境下で、以下のように ESDEMO ヘディプロイします。

\$ imtkmake -deploy carname=ReadEmpSrv.deploy/ReadEmpSrv.car server=ESDEMO,Deployer Micro Focus Interface Mapping Toolkit v1.0.00 Copyright (C) 2004 Micro Focus International Ltd. All rights reserved.

| Sending ReadEmpSrv.deploy/ReadEmpSrv.car to ESDEMO's Deployer at tcp:10.18.11.13:33162 |                                                                            |  |  |  |  |
|----------------------------------------------------------------------------------------|----------------------------------------------------------------------------|--|--|--|--|
| Received 53 bytes:                                                                     |                                                                            |  |  |  |  |
| http://10.18.11.1                                                                      | 3:33162/uploads/ReadEmpSrv.d0ZwHKAn/                                       |  |  |  |  |
| 途中省略                                                                                   |                                                                            |  |  |  |  |
| Retrieving deploy                                                                      | yment log file                                                             |  |  |  |  |
| http://10.18.11.1                                                                      | 3:33162/uploads/ReadEmpSrv.d0ZwHKAn/deploylog.txt                          |  |  |  |  |
| 1000 (Mon Nov                                                                          | 7 16:01:54 JST 2005): mfdepinst 1.2.4 starting deployment of COBOL archive |  |  |  |  |
| "ReadEmpSrv.ca                                                                         | r″                                                                         |  |  |  |  |
| 0010 (Mon Nov                                                                          | 7 16:01:54 JST 2005): Extracting and parsing manifest file                 |  |  |  |  |
| 0011 (Mon Nov                                                                          | 7 16:01:54 JST 2005): Processing Manifest element in the manifest file     |  |  |  |  |
| 0012 (Mon Nov                                                                          | 7 16:01:54 JST 2005): Processing "Application" section of Manifest         |  |  |  |  |
| 0012 (Mon Nov                                                                          | 7 16:01:54 JST 2005): Processing "FileList" section of Manifest            |  |  |  |  |
| 2003 (Mon Nov                                                                          | 7 16:01:54 JST 2005): File pathname                                        |  |  |  |  |
| "/home/db2inst1/work/esdb2/ReadEmp/ReadEmpSrv.deploy/ReadEmpSrv.idt" is absolute;      |                                                                            |  |  |  |  |
| reducing to filename "ReadEmpSrv.idt"                                                  |                                                                            |  |  |  |  |
| 0012 (Mon Nov                                                                          | 7 16:01:54 JST 2005): Processing "Service" section of Manifest             |  |  |  |  |
| 0019 (Mon Nov                                                                          | 7 16:01:54 JST 2005): Manifest processing completed                        |  |  |  |  |
| 0020 (Mon Nov                                                                          | 7 16:01:54 JST 2005): Adding service and package objects to directory      |  |  |  |  |
| 途中省略                                                                                   |                                                                            |  |  |  |  |
| 0030 (Mon Nov                                                                          | 7 16:01:59 JST 2005): ES server "ESDEMO" notified service                  |  |  |  |  |
| "ReadEmpSrv.READEMP" is available                                                      |                                                                            |  |  |  |  |
| 0002 (Mon Nov                                                                          | 7 16:01:59 JST 2005): Installation of package "ReadEmpSrv.car" finished    |  |  |  |  |
| Deployment completed with warnings                                                     |                                                                            |  |  |  |  |
| \$                                                                                     |                                                                            |  |  |  |  |

8) Micro Focus Enterprise Server Admin でサービスが正しくディプロイされていることを確認します。

| 10.18.11.13    | (eagle.microfocus.      | co.jp): N        | lier        | o F    | ocus Enterprise Server Administration – Micro               | osoft Inter 🚺 🗖 🚺            |
|----------------|-------------------------|------------------|-------------|--------|-------------------------------------------------------------|------------------------------|
| ファイル(Ĕ) 編集(፴   | E) 表示(V) お気にフ           | (り( <u>A</u> ) ツ | ール          | Ð,     | ヘルプ(円)                                                      |                              |
| 🜏 हुठ 🔹 🕥      | - 🗵 🗷 🏠                 | <i>)</i> ◎ 検?    | 索 、         | ☆      | ත්තුවෙරා 🤣 🎯 🎭 🔟 🔹 🛄                                        |                              |
| ドレス(D) 🙆 http: | ://10.18.11.13:86/?page | _000!            |             |        |                                                             | 🔽 🄁 移動 リンク                   |
|                |                         |                  |             |        |                                                             |                              |
| A Serve        | er ESDEMO [開始]          |                  |             |        |                                                             |                              |
| サーバー           | ] ມຸລຸ + – ເລ] ·        | サービス(            | ອງ <b>ໄ</b> | D:     | ンドラ (2) パッケージ (5)                                           |                              |
| -<br>1-5 of 5  | i packages              |                  | <u> </u>    |        |                                                             | Show 10                      |
|                |                         |                  |             | К      |                                                             |                              |
|                |                         |                  | ,           | ッケー    |                                                             |                              |
|                |                         |                  | Ê           | ジチ     |                                                             |                              |
|                |                         | 現                | タス          | ジュ     |                                                             |                              |
|                | 名前                      | ステータ<br>ス        | ロ<br>グ      | Ξ<br>ル | тот                                                         | パッケージ<br>パス                  |
| 編集             | testp Serv.TESTP        | Available        | ок          |        | /opt/mf/SE40SP2GA/deploy/testpServ.9xvqQcBP/testpServ.idt   | /opt/mf/SE40SP2GA/deploy/tes |
| 編集             | obaserv.COBPROG         | Available        | ок          |        | /opt/mf/SE40SP2GA/deploy/obaserv.DD2Qa9HC/obaserv.idt       | /opt/mf/SE40SP2GA/deploy/ob  |
| 編集             | obaserv2.ADX010C        | Available        | ок          |        | /opt/mf/SE40SP2GA/deploy/obaserv2.hN0u7Ezb/obaserv2.idt     | /opt/mf/SE40SP2GA/deploy/ob  |
| 編集             | db2ac3Srv.DB2AC3        | Available        | ок          |        | /opt/mf/SE40SP2GA/deploy/db2ac3Srv.EWinDQyL/db2ac3Srv.idt   | /opt/mf/SE40SP2GA/deploy/db  |
| 編集             | ReadEmpSrv.READEMP      | Available        | ок          |        | /opt/mf/SE40SP2GA/deploy/ReadEmpSrv.d0ZwHKAn/ReadEmpSrv.idt | /opt/mf/SE40SP2GA/deploy/Re  |
| 追加             |                         | 1                |             |        |                                                             |                              |

9) 上記に表示されているパッケージパスに、COBOL プログラムのコンパイル済み .gnt コードをコピーします。

10)同じく Server Express 環境下で、以下のように、WebSphere 向け JSP をインストールするための ear を自動生成します。

\$ imtkmake -genclient service=ReadEmpSrv type=ejb appServer="Websphere 5.x" Micro Focus Interface Mapping Toolkit v1.0.00 Copyright (C) 2004 Micro Focus International Ltd. All rights reserved. [com/mypackage/ReadEmpSrv/ReadEmpSrvHome.java を構文解析開始] [779ms で構文解析完了] [/rdbms/IBM/WebSphere/AppServer/lib/j2ee.jar(javax/ejb/EJBHome.class)を読み込み中] [/usr/java14/jre/lib/server.jar(java/rmi/Remote.class)を読み込み中] [/usr/java14/jre/lib/core.jar(java/lang/Object.class)を読み込み中] [/home/db2inst1/work/esdb2/ReadEmp/ReadEmpSrv.deploy/com/mypackage/ReadEmpSrv/R eadEmpSrv.java を読み込み中] [/home/db2inst1/work/esdb2/ReadEmp/ReadEmpSrv.deploy/com/mypackage/ReadEmpSrv/ReadEmpSrv/ReadEmpSrv/ReadEmpSrv/ReadEmpSrv/ReadEmpSrv/ReadEmpSrv/ReadEmpSrv.deploy/com/mypackage/ReadEmpSrv/ReadEmpSrv.deploy/com/mypackage/ReadEmpSrv/ReadEmpSrv.deploy/com/mypackage/ReadEmpSrv/ReadEmpSrv.deploy/com/mypackage/ReadEmpSrv/ReadEmpSrv.deploy/com/mypackage/ReadEmpSrv/ReadEmpSrv.deploy/com/mypackage/ReadEmpSrv/ReadEmpSrv.deploy/com/mypackage/ReadEmpSrv/ReadEmpSrv.deploy/com/mypackage/ReadEmpSrv/ReadEmpSrv/ReadEmpSrv.deploy/com/mypackage/ReadEmpSrv/ReadEmpSrv/ReadEmpSrv.deploy/com/mypackage/ReadEmpSrv/ReadEmpSrv/ReadEmpSrv.deploy/com/mypackage/ReadEmpSrv/ReadEmpSrv/ReadEmpSrv/ReadEmpSrv.deploy/com/mypackage/ReadEmpSrv/ReadEmpSrv/ReadEmpSreadEmpSrv.java を構文解析開始] [8ms で構文解析完了] ----- 途中省力 -----WEB-INF/web.xml を追加中です。(入 = 1068)(出 = 418)(60% 収縮されました) WEB-INF/ibm-web-bnd.xmi を追加中です。(入 = 512)(出 = 252)(50% 収縮されました) WEB-INF/ibm-web-ext.xmi を追加中です。(入 = 292)(出 = 173)(40% 収縮されました) META-INF/Manifest.mf を追加中です。(入 = 85)(出 = 84)(1% 収縮されました) WEB-INF/lib/mfejblib.jar を追加中です。(入 = 2983)(出 = 1947)(34% 収縮されました) ReadEmpSrvMain.jsp を追加中です。(入 = 482)(出 = 302)(37% 収縮されました) READEMP.jsp を追加中です。(入 = 1635)(出 = 646)(60% 収縮されました) WEB-INF/classes/com/mypackage/ReadEmpSrv/ReadEmpSrvServlet.class を追加中です。(入 = 8814) (出 = 3188) (63% 収縮されました) WEB-INF/classes/com/mypackage/ReadEmpSrv/ReadEmpSrvJspBean.class を追加中です。 (入 = 1871)(出 = 733)(60% 収縮されました) WEB-INF/classes/com/mypackage/ReadEmpSrv/ReadEmpSrvSessionMonitor.class を追加中 です。(入 = 1645)(出 = 765)(53% 収縮されました) マニフェストが追加されました。 ReadEmpSrv.jar を追加中です。(入 = 5024)(出 = 4019)(20% 収縮されました) ReadEmpSrv.war を追加中です。(入 = 10124)(出 = 9139)(9% 収縮されました) mfejblib.jar を追加中です。(入 = 2983)(出 = 1947)(34% 収縮されました) META-INF/application.xml を追加中です。(入 = 497)(出 = 280)(43% 収縮されました) META-INF/ibm-application-bnd.xmi を追加中です。(入 = 387)(出 = 188)(51% 収縮されました) META-INF/ibm-application-ext.xmi を追加中です。(入 = 809)(出 = 264)(67% 収縮されました) \$

11)生成された ReadEmp.ear を、WebSphere 管理コンソールからインストールします。設定はすべてデフォルトで行います。以下のように表示されインストールが完了したことを確認します。

| 🕙 WebSphere 管理コンソール - 🛛                    | Microsoft Internet Explorer                        |
|--------------------------------------------|----------------------------------------------------|
| ファイル(E) 編集(E) 表示(V) お気                     | 見に入り(A) ツール(I) ヘルプ(H)                              |
| 😋 戻る 🔹 🕥 🔹 🛃 🤮                             | 🏠 🔎 検索 🧙 お気に入り 🚱 🔗 🌺 🔳 🕞 🏭                         |
| アドレス(D) 🚳 http://eagle:9060/ibm/           | console/secure/logon.do                            |
| ようこそ   ログアウト   サポ                          |                                                    |
| = ಕ್ರಾಂಕ                                   | エンタープライズ・アプリケーション                                  |
| ⊞ サーバー                                     | アブリケーション・インストールの準備                                 |
| 日 アプリケーション                                 |                                                    |
| <ul> <li>エンターブライズ・アプリ<br/>ケーション</li> </ul> | アップロードおよびインストールする EAR、WAR、または JAR モジュールを指<br>定します。 |
| <ul> <li>新規アプリケーションの<br/>インストール</li> </ul> | 新規アプリケーションへのパス                                     |
| 田 リワース                                     | ○ ローカル・ファイル・システム                                   |
| <ul> <li>□ セキュリティー</li> </ul>              | パスの指定 参照                                           |
| <b>田</b> 環境                                | ① リモート・ファイル・システム                                   |
| 田 システム管理                                   | バスの指定                                              |
| ⊞ モニターおよびチューニング                            | 2/ReadEmp/ReadEmpSrv.deploy/ReadEmpSrv.ear         |
| ⊞ トラブルシューティング                              |                                                    |
| 田 サービス統合                                   | コンテキスト・ルート<br>スタンドアロン Web モジュール (.war ファ           |
| ⊞ UDDI                                     | イル)にのみ使用される                                        |
|                                            | 次へ キャンセル                                           |

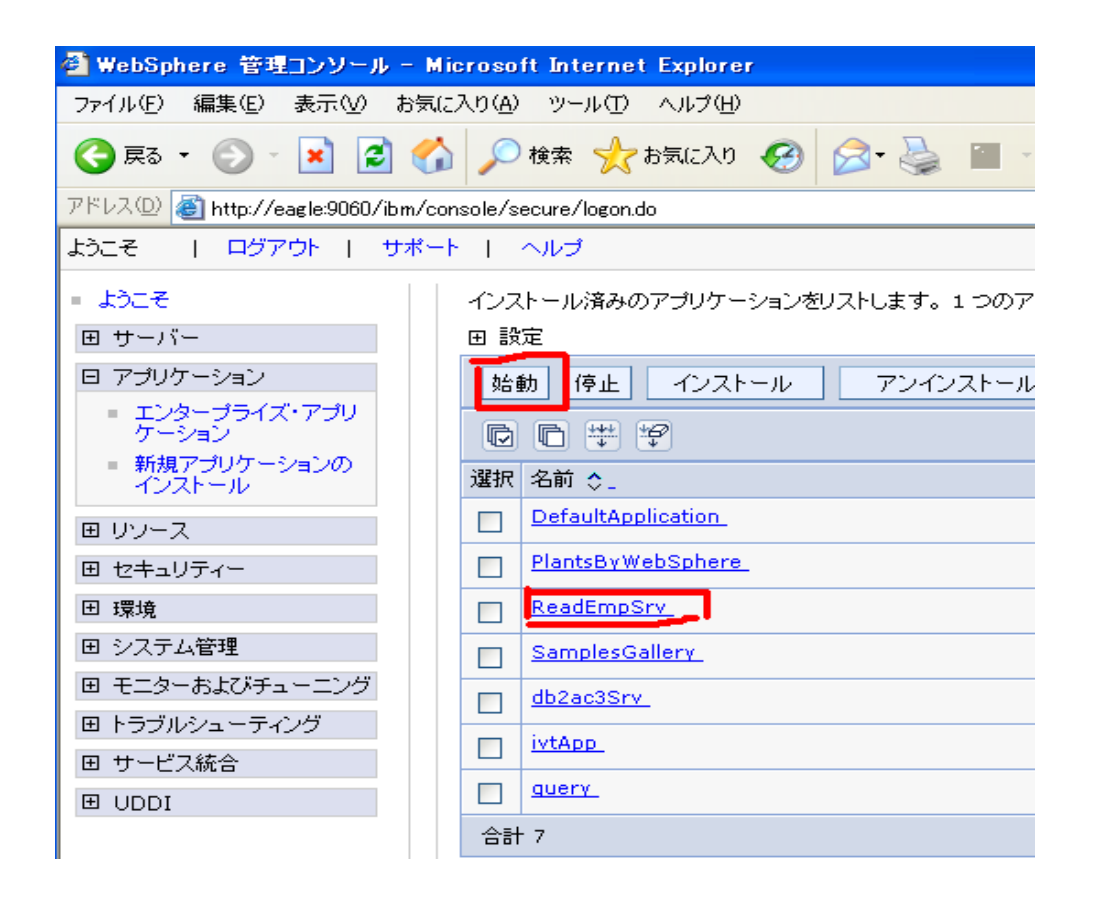

12)ブラウザから http://eagle:9080/ReadEmpSrv/READEMP.jsp を開きます。以下のように自動生成された JSP クライアントが起動します。

| 🚳 Test Client generated by Micro Focus Net Express – Microsoft Internet Explorer 📃 🗖        |
|---------------------------------------------------------------------------------------------|
| ファイル(E) 編集(E) 表示(V) お気に入り(A) ツール(T) ヘルプ(H)                                                  |
| 😋 戻る 🔹 💿 · 💌 😰 🏠 🔎 検索 🌪 お気に入り 🚱 😒 - 🌺 🔟 · 🛄 鑬                                               |
| アドレス(1) 🕘 http://eagle:9080/ReadEmpSrv/READEMP.jspl 🛛 💽 移動 リンク                              |
| Test client generated by Micro Focus Net Express /Server<br>Express for testing ''READEMP'' |
| Back                                                                                        |
| Perform the test by inputting values:                                                       |
| reademp_lk_idl :<br>reademp_lk_name :<br>Go!                                                |
|                                                                                             |
| Back                                                                                        |

13)最初のテキストボックスに、DB2の SAMPLE 中に存在するキー値を入力し、[Go!] をクリックします。

| アドレス型 🕘 http://eagle:9080/ReadEmpSrv/ReadEmpSrv/Servlet?operation=READEMP&reademp_k_id1=10&reademp_k_rat 🕑 移動 920 |   |
|----------------------------------------------------------------------------------------------------|---|
| Test client generated by Micro Focus Net Express /Server Express for testing "READEMP"                            | * |
| Back                                                                                                    |   |
| Result:                                                                                                    |   |
| 1k_id1: 10 1k_name: Sanders                                                                                       |   |
| reademp_lk_idl:                                                                                                   |   |
| 10                                                                                                    |   |
| 1                                                                                                    |   |

14) COBOL サービスが呼び出され、DB2 を検索したデータが JSP 画面上に表示されます。自動生成された JSP ク ライアントにはコードセットの明示指定が含まれていませんので日本語データは、"?" に変換されて表示されます。 必要に応じて適宜 WebSphere にインストールされた JSP を改造し、Shift\_JIS コードセットの指定を追加してください。

## 補足2. DB2 更新プログラムのディプロイと、EJB経由の JCA呼び出しにおけるコンテナ管理トランザクション

- 1) WebSphere 管理コンソールから、インストール済みのMicro Focus リソースアダプタ mfcobol-notx.rar を アンインストールします。
- 2) 同じく WebSphere 管理コンソールから、Micro Focus リソースアダプタ mfcobol-xa.rar を、Server Express マニュアルの記載の通りインストールします。下記のように登録されます。

| アドレス(1)) 🥘 http://eagle:9060/ibm/console/secure/logon.do                                                                                                    |                                                                                                    |  |  |  |  |  |
|----------------------------------------------------------------------------------------------------|----------------------------------------------------------------------------------------------------|--|--|--|--|--|
| ようこそ admin   ログアウト   t                                                                                                    | サポート   ヘルプ                                                                                                    |  |  |  |  |  |
| <ul> <li>ようこそ</li> <li>田 サーバー</li> <li>アプリケーション</li> <li>ロ リソース</li> <li>田 JMS プロバイダー</li> <li>JDBC プロバイダー</li> <li>リソース・アダプター</li> <li>田 非同期 Bean</li> <li>スケジューラー</li> <li>田 キャッシュ・インスタンス</li> <li>オブジェクト・ブール・マ<br/>ネージャー</li> <li>メール・プロバイダー</li> <li>URL プロバイダー</li> <li>リソース環境プロバイ<br/>ダー</li> </ul> | The state of the second control both Control both Con |  |  |  |  |  |
| ⊞ セキュリティー                                                                                                    | 田 設定                                                                                                    |  |  |  |  |  |
| 団 環境                                                                                                    | RAR のインストール 新規作成 削除                                                                                                    |  |  |  |  |  |
| 田 システム管理<br>田 モニターおよびチューニング                                                                                                    | □ □ # \$                                                                                                    |  |  |  |  |  |
| <ul> <li>田 トラブルシューティング</li> <li>田 サービス統合</li> </ul>                                                                                                    | Micro Focus Cobol Resource Adapter (XA)                                                                                                    |  |  |  |  |  |

3) 以下の DB2のUPDATEのCOBOLプログラムを用意します。

| \$SET            | Г db2(db=sample,BIND) |               |          |  |  |  |  |
|------------------|-----------------------|---------------|----------|--|--|--|--|
| wor              | king-storage section. |               |          |  |  |  |  |
| EXE              | EC SQL INCLUDE SQLCA  | END-EXEC      |          |  |  |  |  |
| EXEC SQL DECLARE |                       |               |          |  |  |  |  |
|                  | STAFF TABLE           |               |          |  |  |  |  |
|                  | ( ID                  | SMALLINT(5)   | NOT NULL |  |  |  |  |
|                  | ,NAME                 | VARCHAR(9)    |          |  |  |  |  |
|                  | ,SALARY               | DECIMAL(7, 2) |          |  |  |  |  |
|                  | ) END-EXEC.           |               |          |  |  |  |  |
| 01               | DCLSTAFF.             |               |          |  |  |  |  |
|                  | 03 STAFF-ID           | PIC S9(04)    | COMP-5.  |  |  |  |  |
|                  | 03 STAFF-NAME         | PIC X(9).     |          |  |  |  |  |

|      | 03 STAFF-SALARY          |     | PIC S9(05)V  | 9(02) COMP-3. |  |  |
|------|--------------------------|-----|--------------|---------------|--|--|
| 01   | DCLSTAFF-NULL.           |     |              |               |  |  |
|      | 03 STAFF-NAME-NUL        | L   | PIC S9(04)   | COMP-5.       |  |  |
|      | 03 STAFF-SALARY-N        | ULL | PIC S9(04)   | COMP-5.       |  |  |
| link | age section.             |     |              |               |  |  |
| 01   | p1 pic x(4) comp-5.      |     |              |               |  |  |
| 01   | p2 pic x(30).            |     |              |               |  |  |
| pro  | cedure division using p1 | p2. |              |               |  |  |
|      | move p1                  | to  | staff-id     |               |  |  |
|      | move p2                  | to  | staff-name   |               |  |  |
|      | move 333                 | to  | staff-salary |               |  |  |
|      | EXEC SQL                 |     |              |               |  |  |
|      | UPDATE staff             |     |              |               |  |  |
|      | set id = :staff-id       |     |              |               |  |  |
|      | ,name = :staff-nam       | ne  |              |               |  |  |
|      | ,dept = :staff-salar     | У   |              |               |  |  |
|      | WHERE(ID = :staff-       | id) |              |               |  |  |
|      | END-EXEC                 |     |              |               |  |  |
|      | exit program.            |     |              |               |  |  |

4) これをコンパイルし、ディフォルトマッピングからディプロイまで行い、最後に WebSphere 向け JSP をインストー ルするための ear を自動生成します。

```
$ imtkmake -defmap src=db2ac4.cbl service=db2ac4Srv type=ejb
Micro Focus Interface Mapping Toolkit v1.0.00
Copyright (C) 2004 Micro Focus International Ltd. All rights reserved.
* Micro Focus SQL External Compiler Module for IBM DB2 UDB
* Version 4.0.05 (C) copyright 1997-2005 Micro Focus International Ltd.
$ imtkmake -generate service=db2ac4Srv type=ejb transaction=container
Micro Focus Interface Mapping Toolkit v1.0.00
----- 途中省略 ------
マニフェストが追加されました。
META-INF/ejb-jar.xml を追加中です。(入 = 1338)(出 = 509)(61% 収縮されました)
META-INF/weblogic-ejb-jar.xml を追加中です。(入 = 817)(出 = 339)(58% 収縮されま
した)
com/mypackage/db2ac4Srv/Db2ac4Srv.class を追加中です。(入 = 227)(出 = 187)(17% 収
縮されました)
com/mypackage/db2ac4Srv/Db2ac4SrvBean.class を追加中です。(入 = 3350)(出 =
1492) (55% 収縮されました)
com/mypackage/db2ac4Srv/Db2ac4SrvHome.class を追加中です。(入 = 257)(出 =
179) (30% 収縮されました)
minizip: Micro Focus zip utility version 1.1.1
Based on MiniZip 0.15 by Gilles Vollant
Copyright (C) 2002-2003 Micro Focus International Limited
$ imtkmake -deploy carname=db2ac4Srv.deploy/db2ac4Srv.car
Micro Focus Interface Mapping Toolkit v1.0.00
Copyright (C) 2004 Micro Focus International Ltd. All rights reserved.
Found 1 deployment services:
 1. Deployer (Deployment file-upload service) is Available at tcp:10.18.11.13:33076
    Listener (Basic HTTP web server) is Started
    Server ESDEMO (Communications server for Web Services) on -unknown- (-unknown-)
```

is Started Select a service provider (1-1) or 0 to exit: 1 Sending db2ac4Srv.deploy/db2ac4Srv.car to ESDEMO's Deployer at tcp:10.18.11.13:33076... Received 52 bytes: http://10.18.11.13:33076/uploads/db2ac4Srv.kTDa67DL/ ----- 途中省略 -----0030 (Wed Nov 9 15:04:24 JST 2005): ES server "ESDEMO" notified service "db2ac4Srv.DB2AC4" is available 0002 (Wed Nov 915:04:24 JST 2005): Installation of package "db2ac4Srv. car" finished Deployment completed with warnings \$ imtkmake -genclient service=db2ac4Srv type=ejb appServer="Websphere 5.x" Micro Focus Interface Mapping Toolkit v1.0.00 Copyright (C) 2004 Micro Focus International Ltd. All rights reserved. [com/mypackage/db2ac4Srv/Db2ac4SrvHome. java を構文解析開始] ----- 途中省略 -----マニフェストが追加されました。 db2ac4Srv.jar を追加中です。(入 = 5020)(出 = 4057)(19% 収縮されました) db2ac4Srv.war を追加中です。(入 = 10072)(出 = 9101)(9% 収縮されました) mfejblib.jar を追加中です。(入 = 2983)(出 = 1947)(34% 収縮されました) META-INF/application.xml を追加中です。(入 = 493)(出 = 280)(43% 収縮されました) META-INF/ibm-application-bnd.xmi を追加中です。(入 = 387)(出 = 188)(51% 収縮され ました) META-INF/ibm-application-ext.xmi を追加中です。(入 = 807)(出 = 264)(67% 収縮され ました) \$

5) 下記例のように WAS に ear をインストールして生成される JSP より UPDATE データを入力して"Go"を押します。

| 🛎 Test Client generated by Micro Focus Net Express - Microsoft Intern 🔳                    |              |
|--------------------------------------------------------------------------------------------|--------------|
| ファイル(E) 編集(E) 表示(V) お気に入り(A) ツール(T) ヘルプ(H)                                                 | 1            |
| Ġ 戻る 🔹 🕑 · 📓 💰 🎾 検索 🧙 お気に入り 🊱 😂 🍓 🗹                                                        | •            |
| アドレス(D) 🕘 http://eagle:9080/db2ac4Srv/DB2AC4.jsp 🛛 🍷 移動                                    | リンク <b>※</b> |
| Test client generated by Micro Focus Net<br>Express /Server Express for testing ''DB2AC4'' | ~            |
| Back                                                                                       |              |
| Perform the test by inputting values:                                                      |              |
| db2ac4_p11 : 2                                                                             |              |
| db2ac4_p2 : TAKESIES                                                                       |              |
| Back                                                                                       | *            |

Go!

| 🗿 Test Client generated by Micro Focus Net Express – Microsoft Intern 🔳 🗖                | × |
|------------------------------------------------------------------------------------------|---|
| ファイル(E) 編集(E) 表示(V) お気に入り(A) ツール(T) ヘルプ(H) 🥻                                             | 7 |
| 🕝 戻る • 📀 · 💌 🗟 🏠 🔎 検索 🧙 お気に入り 🊱 😒 • 🌺 🗹 •                                                | » |
| アドレス 🕑 街 http://eagle:9080/db2ac4Srv/Db2ac4SrvServlet?operation=DB2AC4& 👽 🋃 移動 🛛 リンク     | » |
| Test client generated by Micro Focus Net<br>Express /Server Express for testing "DB2AC4" | ^ |
| Back                                                                                     |   |
| Result:                                                                                  |   |
| p11: 20 p2: TAKESIES                                                                     |   |
| db2ac4_p11:                                                                              |   |
| 20                                                                                       |   |
| db2ac4_p2:                                                                               |   |
| TAKESIES                                                                                 | ~ |

ReadEmp.jsp で更新を確認

| 🗿 Test Client generated by Micro Focus Net Express – Microsoft Internet E 🔳 🗖 🔀             |  |  |  |  |  |  |
|---------------------------------------------------------------------------------------------|--|--|--|--|--|--|
| ファイル(E) 編集(E) 表示(V) お気に入り(A) ツール(T) ヘルプ(H) 🥂 🥂                                              |  |  |  |  |  |  |
| 중 戻る • ⑧ • 💌 🗟 🏠 🔎 検索 ☆ お気に入り 🚱 🙆 • 🌺 🔟 • 📮 🎽                                               |  |  |  |  |  |  |
| アドレス(D) 🕘 http://eagle:9080/ReadEmpSrv/ReadEmpSrvServlet?operation=READEMF 🔽 🄁 移動 🛛 リンク 🎽   |  |  |  |  |  |  |
| Test client generated by Micro Focus Net<br>Express /Server Express for testing ''READEMP'' |  |  |  |  |  |  |
| Back                                                                                        |  |  |  |  |  |  |
| Result:                                                                                     |  |  |  |  |  |  |
| lk_id1: 20 lk_name: TAKESIES                                                                |  |  |  |  |  |  |
| reademp_lk_id1:                                                                             |  |  |  |  |  |  |
| 20                                                                                          |  |  |  |  |  |  |

更新が COMMIT され、先ほど入力した名前に更新されていることが確認されました。

6) 今度は下記のようにプログラムの中でわざと例外を発生させます。わざと添え字範囲外の例外を発生させます。

| \$SET                           | db2(db=sample,BIND)  |               |               |  |  |  |  |
|---------------------------------|----------------------|---------------|---------------|--|--|--|--|
| working-storage section.        |                      |               |               |  |  |  |  |
| EXEC SQL INCLUDE SQLCA END-EXEC |                      |               |               |  |  |  |  |
| EXEC                            | EXEC SQL DECLARE     |               |               |  |  |  |  |
|                                 | STAFF TABLE          |               |               |  |  |  |  |
|                                 | (ID                  | SMALLINT(5)   | NOT NULL      |  |  |  |  |
|                                 | ,NAME                | VARCHAR(9)    |               |  |  |  |  |
|                                 | ,SALARY              | DECIMAL(7, 2) |               |  |  |  |  |
|                                 | ) END-EXEC.          |               |               |  |  |  |  |
| 01                              | DCLSTAFF.            |               |               |  |  |  |  |
|                                 | 03 STAFF-ID          | PIC S9(04) (  | COMP-5.       |  |  |  |  |
|                                 | 03 STAFF-NAME        | PIC X(9).     |               |  |  |  |  |
|                                 | 03 STAFF-SALARY      | PIC S9(05)V   | 9(02) COMP-3. |  |  |  |  |
| 01                              | DCLSTAFF-NULL.       |               |               |  |  |  |  |
|                                 | 03 STAFF-NAME-NULL   | PIC S9(04)    | COMP-5.       |  |  |  |  |
|                                 | 03 STAFF-SALARY-NULL | PIC S9(04)    | COMP-5.       |  |  |  |  |
| 01 S                            | S.                   |               |               |  |  |  |  |
| 0                               | 3 FF OCCURS 10.      |               |               |  |  |  |  |
|                                 | 05 GG PIC 9(5).      |               |               |  |  |  |  |
| 01 i F                          | PIC 9(2) VALUE 0.    |               |               |  |  |  |  |
| linka                           | ge section.          |               |               |  |  |  |  |
| 01                              | p1 pic x(4) comp-5.  |               |               |  |  |  |  |
| 01                              | p2 pic x(30).        |               |               |  |  |  |  |
| procedure division using p1 p2. |                      |               |               |  |  |  |  |
|                                 | move p1 to           | o staff−id    |               |  |  |  |  |

| move p2            | to      | staff-name   |
|--------------------|---------|--------------|
| move 333           | to      | staff-salary |
| EXEC SQL           |         |              |
| UPDATE staff       |         |              |
| set id = :staff-id |         |              |
| ,name = :staff-r   | name    |              |
| ,dept = :staff-sa  | alary   |              |
| WHERE ( ID = :sta  | aff-id) |              |
| END-EXEC           |         |              |
| PERFORM 11 TIMES   |         |              |
| COMPUTE i = i + 1  |         |              |
| MOVE 3 to FF(i)    |         |              |
| END-PERFORM.       |         |              |
|                    |         |              |
| exit program.      |         |              |

7) 下記のように、JSPよりUPDATEデータを入力して"Go"を押します。

| アドレス(D) 🍘 http://eagle:9080/db2ac4Srv/DB2AC4.jsp 🔹 🄁 移                                     |  |  |  |  |  |  |
|--------------------------------------------------------------------------------------------|--|--|--|--|--|--|
| Test client generated by Micro Focus Net Express /Server<br>Express for testing ''DB2AC4'' |  |  |  |  |  |  |
| Back                                                                                       |  |  |  |  |  |  |
| Perform the test by inputting values:                                                      |  |  |  |  |  |  |
| db2ac4_p11 : 20<br>db2ac4_p2 : ROLLBACKTRY                                                 |  |  |  |  |  |  |
| Gol                                                                                        |  |  |  |  |  |  |
| Back                                                                                       |  |  |  |  |  |  |

8) Enterprise Server のコンソールログに、わざと例外を発生させようとした箇所で例外が発生した旨のエラーメ ッセージが表示されていることが分かります。

| 051208 10451529                                         | 1032238 | ESDEMO   | CASKC0027E | Error | executing |  |  |
|---------------------------------------------------------|---------|----------|------------|-------|-----------|--|--|
| service 'db2ac4Srv.                                     | DB2AC4' |          |            |       |           |  |  |
| 目的コード エラー: ファイ                                          | 'IL     |          |            |       |           |  |  |
| '/opt/mf/SE40SP2WS1/deploy/db2ac4Srvz6nPWya/db2ac4.gnt' |         |          |            |       |           |  |  |
| エラーコート:: 153, PC=0,                                     | ⊐−ル=1,  | セク゛メント=0 |            |       |           |  |  |
| 153 添字が指定範囲                                             | 外になっ    | っている     |            |       |           |  |  |
| (db2ac4.cb1 内, 38                                       | 8 行)10  | :45:15   |            |       |           |  |  |

## 9) ReadEmp.jsp でデータを確認します。

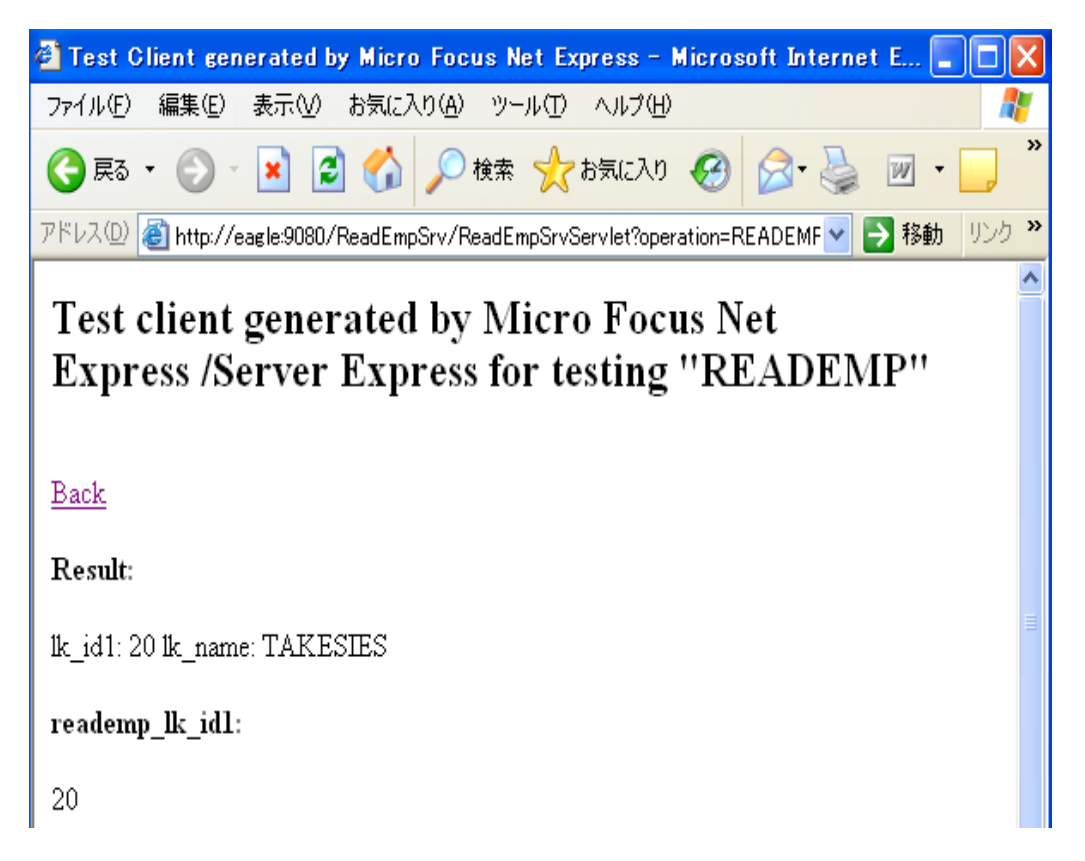

10) 上記のように、更新トランザクションが自動的にロールバックされて、以前の値がそのまま残っていることが確認 できました

以上